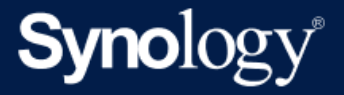

# Linux 向け Active Backup for Business管理者ガイド

Active Backup for Business 2.7.0を前提としています

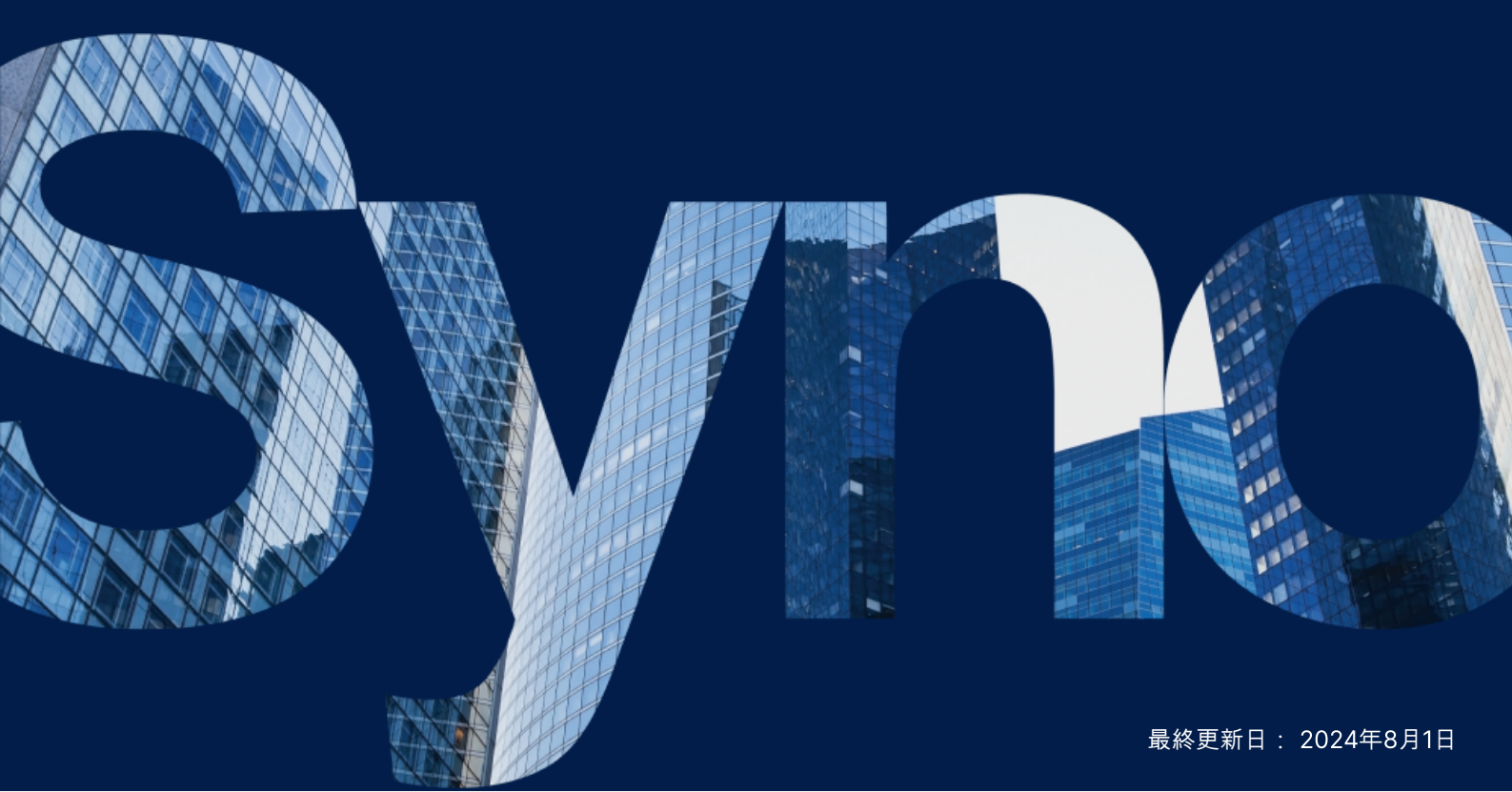

## 目次

| はじめに                                         | 2  |
|----------------------------------------------|----|
| 本ガイドについて                                     | 2  |
| 想定読者                                         | 2  |
| Active Backup for Businessとは?                | 2  |
| 機能と管理ツール                                     | 4  |
| バックアップと復元機能                                  | 4  |
| バックアップ管理                                     | 5  |
| プランニングと準備                                    | 6  |
| 条件                                           | 6  |
| 検討事項と制限事項                                    | 7  |
| バックアップのヒント                                   | 7  |
| パックアップ設定                                     | 9  |
| Linuxのバックアップ                                 | 9  |
| バックアップタスクの作成                                 | 10 |
| バックアップ タスクの管理                                | 12 |
| 復元ガイド                                        | 15 |
| 復元オプション                                      | 15 |
| デバイス全体の復元                                    | 16 |
| 個々のファイルを復元                                   | 16 |
| 仮想マシンとして即時復元                                 | 17 |
| 仮想マシンとして全体復元                                 | 18 |
| Synology Virtual Machine Manager(VMM)への即時の復元 | 19 |
| ベストプラクティス                                    | 21 |
| リモート バックアップのコピーを保持し、再リンクする                   | 21 |
| 詳細情報                                         | 23 |
| 関連の記事                                        | 23 |
| ソフトウェア仕様                                     | 23 |
| その他のリソース                                     | 23 |

## はじめに

## 本ガイドについて

本ガイドでは、Active Backup for Businessの概要を理解していただいてから、バックアップ タスクの 初期セットアップの実施を説明し、そして復元に関する情報を提供します。

### 想定読者

本ガイドは、LinuxデバイスのバックアップをするためにActive Backup for Businessを使ってみたいという方向けに書かれています。

### Active Backup for Businessとは?

Synologyのオールインワン型商用データ保護ソリューションであるActive Backup for Business (ABB)は、数々の受賞に輝くDSMオペレーティングシステムをベースにしています。ABBは、仮想マシ ン、物理サーバー、ファイル サーバー、パーソナルコンピューターなど、さまざまなIT環境にわたる データ保護を一元化します。管理者は、希望する保護プランを、ABBの一元化された管理コンソールを 通して自分一人で展開できます。

ABBはまた、広範囲のバックアップ オプションおよび復元ツールのみならず、多くのオプション技術や 安全に関する機能を提供します。

#### Active Backup for Business使う理由

- お客様のワンストップバックアップソリューション バックアップ環境内のすべてが対応している かどうかの確認は簡単ではありません。特に考慮すべき要因が多い場合には。ABBは、お使いの Synology NASにオールインワンのソリューションを与えることで確認がシンプルに行えます。
- スマートストレージ-ABBは、クロスプラットフォーム、クロスデバイス、クロスバージョンでの 重複排除を組み込んだ設計になっており、バックアップ時間が短縮され、ストレージの利用効率が 向上します。(対応モデルを見る)。
- 制約のない拡張性 デバイスやデータが増加していたとしても問題ありません。ABBでは、デバイ スやデータの数は無制限、ライセンスフリーで保護ができます。
- 一元管理 直感的に利用できるABBのウェブベースのポータルにより、複数プラットフォームにまたがるバックアップタスクやデバイスの管理にかかるIT作業者の負担を無くします。
- 統合サポート 問題が発生した場合、それがハードウェアかソフトウェアいずれに関連することであっても、Synologyのテクニカルサポートはいつでもご支援ができ、異なるプロバイダーからの支援を得るために必要な時間と労力を減らせます。

## 機能と管理ツール

### バックアップと復元機能

#### 増分バックアップ

**増分バックアップ**は、バックアップ先に保存される重複排除されたデータの量だけでなく、各バック アップで転送されるデータ量を減らすバックアップ機能です。これは、変更履歴を記録し、前回のフル バックアップ以降に変更あるいは新たに追加されたデータだけをバックアップするものです。これは、 利用できるバックアップバージョンの数を最大化し、バックアップ保持で使用されるストレージ量を最 小化します。さらに、ソースデバイス上での時間と帯域を節約します。

Active Backup for Businessに採用されているCBT技術は、Active Backup for Businessエージェント のインストール中にデバイスにインストールされるスナップショットドライバーによって導入されま す。このドライバーは、変更されたブロックだけをバックアップされるよう、以前のバックアップと現 在のバックアップとの差分を記録します。

#### データ重複排除

Active Backup for Businessは、Synology NASにバックアップを保存する際に、異なるファイル、 バージョン、あるいはデバイス間で同一のデータを検出し、削除します。内蔵の重複排除技術により、 ストレージの使用が削減され、特にデバイスが類似のオペレーティングシステムやソフトウェアアプリ ケーション、ファイルを共有している場合に効果的です。

データ重複排除技術についての詳細情報と、ABBでの重複排除の算出方法は、データ重複排除ホワイト ペーパーをご参照ください。

#### 内蔵ハイパーバイザー

ABBとSynologyの内蔵ハイパーバイザーであるSynology Virtual Machine Manager (VMM) を統合す ることで、Active Backup for Businessの次の2つの優れた機能が発揮され、サーバーのクラッシュ時 により効率的な復元が可能になります。バックアップ検証と即時復元。

#### バックアップ検証

**バックアップ検証**が有効化されると、復元のためにスケジュールされる試運転は設定秒数の間、VMM で実行されます。このプロセスは、参考のためビデオに記録されるため、突然の災害時にも、データの バックアップが正常に復元できることを確認できます。

#### 即時復元

**即時復元**によりユーザーは、ABBでバックアップされたサーバーと仮想マシンを、Synology VMM内の 仮想マシンとして即時に復元できます。システム クラッシュ時にもサービスを利用し続けながら、この 機能を使用して迅速な回復が可能です。

## バックアップ管理

#### 

Active Backup for Businessエージェントは、バックアップタスクを実行する前に、お客様のクライア ントデバイスにインストールされるユーティリティです。このエージェントをインストール、アップ デート、またはアンインストールするには、管理者権限が必要です。

このツールは、ダウンロードセンターでダウンロード可能です。インストレーション手順、大規模なデ プロイメントに関する詳細、その他の情報に関しては、ABBエージェントヘルプ記事を参照してください。

#### **Active Backup for Business Portal**

Active Backup for Business Portalは、ABBに関連した復元ポータルです。このポータルにより、管理 者および管理者によって任命されたエンド ユーザーが、バックアップされたデータにアクセス、閲覧、 ダウンロード、および復元することができるようになります。

このツールは、Active Backup for Businessパッケージのインストール中に自動的にインストールされ ます。ポータルの操作の仕方や、復元の実行方法、およびその他の設定は、ABBポータルのヘルプを参 照してください。

#### Active Backup for Business 復元メディア作成

SynologyのLinux用Active Backup for Businessリカバリメディア クリエイターは、ABBと共に使用 できるデスクトップ ツールです。このツールは、ベアメタルまたはボリュームレベルの復元用にリカバ リメディアを作成する際に、Linuxにインストールされます。

Linuxデバイスの場合、レガシーBIOSまたはUEFI用に、ISOイメージ作成ソフトウェアを使用してブー タブルUSB復元ドライブを作成する必要があります。詳細は、「Linuxデバイス用ブータブルUSB復元ド ライブを作成する」を参照してください。

Linuxでのリカバリ メディアの作成についての詳細は、「リカバリ メディア作成ガイド」の「Linuxデバイ ス用のリカバリ メディアの作成」セクションをご覧ください。

## プランニングと準備

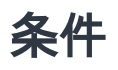

詳細な情報は、「Active Backup for Businessの全仕様」を参照してください。

#### NASシステム要件

推奨事項は、「Active Backup for Businessを実行する適切なNASの選び方」を参照してください。

| アイテム         | 条件                                                         |
|--------------|------------------------------------------------------------|
| オペレーティングシステム | • DSM 7.0 以降 (ABB 2.2.0 以降)<br>• DSM 6.2 以降 (ABB 2.2.0 以降) |
| CPUアーキテクチャ   | 64 ビット x86 (x64)                                           |
| システム メモリ     | 理想的なバックアップ パフォーマンスのため 4GB RAMを推奨                           |
| ファイル システム    | Btrfs                                                      |

#### サポートされるシステム

| バックアップ タ<br>イプ | システム/パージョン                                                                                 |
|----------------|--------------------------------------------------------------------------------------------|
|                | <ul> <li>システムカーネルバージョン 2.6~6.8</li> <li>サポート対象ディストリビューションプラットフォーイ・</li> </ul>              |
|                | <ul> <li>・ リホート対象ティストリビューションフラットフォーム:</li> <li>o CentOS 7.8、7.9、8.1、8.5</li> </ul>         |
| Linux          | <ul> <li>RHEL 6.10、7.8、7.9、8.1、8.4、8.5、8.6、8.7、8.8、8.9、8.10、9.0、9.1、9.2、9.3、9.4</li> </ul> |
|                | <ul> <li>Ubuntu 16.04、18.04、20.04、22.04、24.04</li> </ul>                                   |
|                | <ul> <li>o Fedora 38、39、40</li> </ul>                                                      |
|                | <ul> <li>○ Debian 10、11、12</li> </ul>                                                      |

バックアップと復元に関する要件の全一覧は、要件と制限事項をご参照ください。

## 検討事項と制限事項

#### NAS

- バックアップ性能を最大化するためには、DSMで同時に実行するパッケージの数が多すぎないよう にしてください。
- バックアップタスクを実行するためには、バックアップ先とパッケージがインストールされている ボリュームの両方に少なくとも8 GBの空きスペースを確保してください。

#### バックアップクライアント (Linux デバイス)

- バックアップクライアントは、ext2、ext3、ext4、XFSのいずれかのファイルシステムを使用していなければなりません。
- ABBは、Linuxスナップショットのドライバーベースの変更ブロックトラッキングを活用して増分 バックアップを実行します。スナップショットストレージに適切な量のディスク容量を確保してく ださい。
- 外部デバイス向け:外部ハードディスクのみバックアップできます。フロッピーディスク、サムドライブ、フラッシュカードリーダーなど他の外部デバイスはサポートされません。
- 4Knディスクを持つはサポートされません。
- Windowsの仮想ハードディスク (VHD)のバックアップはサポートされません。VHDをバックアップする場合は、デバイス全体またはVHDファイルがあるポリュームをバックアップしてください。
- 次のデバイスタイプだけがサポートされます。/dev/sdx、/dev/hdx、/dev/vdx、/dev/nvmex、/dev/mdx。

#### ネットワーク

- NASとクライアントの間でセキュアな接続を確立するには、DSMがABBに対する有効な証明書を 持っているようにしてください。
- エージェントからサーバーへの接続にDDNSあるいはIPアドレスを使用する場合は、推奨ネット ワーク構成を参照してください。

### バックアップのヒント

- お使いのABBバージョンでバックアップ対象のデバイスがサポートされていることを確認してください。
- バックアップが過大な領域をとら'ないように、古いバックアップ バージョンが削除されるよう、保 持ポリシーを設定してください。
- データの通常のバックアップが維持されるよう、バックアップスケジュールを設定してください。
- ユーザーが必要に応じてバックアップおよび復元の個別ファイルまたは全体を表示できるよう、
   Active Backup for Business Portalへのアクセスを許可してください。
- Hyper BackupまたはSnapshot Replicationを用いて、3-2-1 バックアップ ルール (3つのバック アップ、2つの異なるストレージメディア、1箇所はオフサイト)を導入することで、2つ目の保護レ

イヤを追加してください。

## バックアップ設定

次のセクションは、バックアップターゲットの準備、バックアップタスクの作成と実行、オプション および設定についての手順をご説明します。

### Linuxのバックアップ

Active Backup for Businessは、Synology Active Backup for Businessエージェントの動作により、 Linuxデバイスをバックアップできるようになります。

#### はじめる前に

- 保護しようとするターゲット デバイスにSynology Active Backup for Businessエージェントをインストールしてください。32ビット版または64ビット版のインストーラーをデバイスにダウンロードするには、Synologyの [ダウンロードセンター] または、[Active Backup for Business] > [物理サーバー] > [追加] に進みます。
- 2. Active Backup for Businessのテンプレートを設定します。[設定] > [テンプレート] > [作成] の順 に選択して新しいテンプレートを作成するか、デフォルト テンプレートを選択して [編集] をク リックします。

#### 注意:

- ABBは、TCPのネットワークポート5510を使用します。
- バックアップ設定をテンプレートとして構成しておくと、複数デバイスに対して同じバックアップ設定を適用することができます。デフォルトのバックアップテンプレートは常にリストされ削除することができません。
- テンプレートを作成する際、バックアップタイプ、バックアップスケジュール、圧縮設定、暗号化設定、およびバージョン保持ポリシーについて指定できます。

#### デバイスを追加

以下の情報を確認し、互換タイプのファイルをtheダウンロード センターから、または対象デバイスで [Active Backup for Business] > [物理サーバー] > [Linux] > [デバイスの追加] に移動してダ

#### ウンロードします。

| Active Backup for Business |            |               |         |             |                | ? — 🗗 X    |
|----------------------------|------------|---------------|---------|-------------|----------------|------------|
| Dverview                   | Windows Li | nux Task List |         |             |                |            |
| D PC                       | Add Device | Create Task   | Restore | Delete      | Update Agent 👻 | Q - Search |
| Physical Server            |            |               |         |             |                |            |
| File Server                |            |               |         |             |                |            |
| 🗗 Virtual Machine          |            |               |         |             |                |            |
| Storage                    |            |               |         |             |                |            |
| ♀ Restore Status           |            |               |         |             |                |            |
| Activities                 |            |               | No m    | atched devi | се             |            |
| Settings                   |            |               |         |             |                |            |

2. ターゲットのLinuxデバイスに適切なファイルをダウンロードし、解凍してください。

#### How to Add Linux Devices to the List

An agent and a driver are required on the Linux device you wish to protect: 1. Download and extract the file to your target Linux devices (deb x64 / rpm x64)

 ダウンロードしたファイルを解凍した後、README ファイルの手順に従って、sudo ./install.run を実行してスナップショット ドライバとエージェントをLinuxデバイスにインストールします。

## バックアップタスクの作成

Active Backup for Businessエージェントが、NASに接続されているLinuxデバイスにインストールされ ると、適用可能な**テンプレート**に従ってバックアップ タスクが作成されます。各デバイスに対して1つ 以上のバックアップ タスクを作成できます。

- 1. [物理サーバー] > [Linux] に進み、デバイスを選択し、[タスクの作成] をクリックします。これ は、[物理サーバー] > [タスクリスト] > [作成] でも可能です。
- 2. [作成] をクリックする前にデバイスを選択していない場合は、[ターゲット デバイスの選択] ページ が表示されます。リストから物理サーバーを選んでください。
- 3. ウィザードのステップに従ってタスクに名前を付け、ターゲット デバイスを選択し (もしまだ選択 されていなければ)、バックアップ先を選んでください。

#### ソース タイプの選択

選択肢:

- デバイス全体:設定とアプリケーションを含むサーバー全体をバックアップします。
- システム ポリューム : Linuxシステム データと共にパーティションを保護します。

カスタマイズされたボリューム:手動でバックアップターゲットを選択します。外部ハードドライブ以外の外部デバイスはサポートされないことに注意してください。

#### バックアップ先の選択

- バックアップ先が Btrfsファイル システムを使用していることを確認してください。Active Backup for BusinessをNASにインストールした時に、「ActiveBackupforBusiness」という名前の 共有フォルダが自動的に作成されます。
- 2. バックアップ先として Btrfs ファイル システムで共有フォルダを選択します。

#### タスク設定

- データ転送圧縮、データ転送暗号化およびアプリケーション対応バックアップを有効化できます。
- 圧縮と暗号化はバックアップ先に対して有効化できます。
- 物理サーバーのバックアップを行うためには、バックアップ検証を選択して、スケジュールされた テストランを実施することができます。これはVirtual Machine Managerで実行されます。バック アップが正常に復元されたことを確認できるよう、すべてのプロセスは参考のためビデオとして記 録されます。
- 物理サーバーのバックアップを行なう場合、プレ/ポスト スクリプトをカスタマイズすることができます。

#### 注意:

- バックアップ先の圧縮および暗号化設定は、最初のバックアップタスクを作成した後は変更できません。今後のタスクで別の設定を使用する場合は、新しい宛先にタスクを作成してくだ。
- バックアップ先で圧縮や暗号化が有効でない場合、次のッケージアーチを持つNASモデルは、Instant Restore to Microsoft Hyper-V、Instant Restore to Virtual Machine Manager、Backup Verificationを実施できません。Avoton、Braswell、Bromolow、 Cedarview、および Grantley。

#### バックアップ タスクの予約

- 手動バックアップでは、各バックアップタスクを手動で開始する必要があります。
- スケジュールされたバックアップは1時間ごと、毎日、毎週のベースで実行されるように設定することができます。

ITインフラストラクチャの使用負荷が非常に高い時にタスクが実行されるのは望ましくない場合、[バッ クアップウィンドウの設定]を選択して、各週にバックアップタスクが実行される時間帯を設定するこ とます。

#### 保持ポリシーを選択

- バックアップのバージョンをすべて保存、保存するバージョンの数を制限、あるいはスケジュール に従って特定のバージョンだけを保存のいずれかを選べます。
- 毎日、毎週、毎月あるいは毎年の最新のバージョンを保持するなど、バックアップ バージョンを保存するルールを設定することができます。保持ポリシーは、[Active Backup for Business] > [物理サーバー] > [タスクリスト] > タスクを選択 > [編集] > [保持] > [高度な保持ポリシー] > [ルールを設定] で編集できます。
- [最新のバージョン…のみを保持] オプションを選択すると、設定された時間間隔にかかわらず特定数のバージョンが保存されます。特定の時間範囲複数のバックアップ バージョンがある場合は、最新のものだけが保存されます。たとえば、1時間ごとに実行されるバックアップ タスクに対して、「1」日の最新バージョンを保持に設定した場合、23時にバックアップされたバージョンのみが保持されます。
- ひとつのバージョンが、一度に複数の保持ルールに適合することも可能です。たとえば、ひとつの バージョンが週次保持ルールと毎日保持ルールの両方によって同時に保持されることが可能です。
   高度な保持ポリシーは、長期保持ポリシー(GFS)を採用します。

| Set Rules                                                                                                    |              | ×              |  |  |  |
|----------------------------------------------------------------------------------------------------|--------------|----------------|--|--|--|
| Apply the following rules to keep backup versions. One version the same time. <u>Learn more</u>                | can meet mul | tiple rules at |  |  |  |
| Keep all versions for                                                                                          | 1            | days           |  |  |  |
| $\checkmark$ Keep the latest version of the day for                                                            | 7            | days           |  |  |  |
| Keep the latest version of the week for                                                                        | 4            | weeks          |  |  |  |
| Keep the latest version of the month for                                                                       | 12           | months         |  |  |  |
| Keep the latest version of the year for                                                                        | 3            | years          |  |  |  |
| The system will ensure a certain number of latest versions are kept before applying the retention rules above. |              |                |  |  |  |
| Number of latest versions to keep                                                                              | 10           | versions       |  |  |  |
|                                                                                                    |              |                |  |  |  |
|                                                                                                    |              |                |  |  |  |
|                                                                                                    |              |                |  |  |  |
| Ca                                                                                                    | ncel         | ок             |  |  |  |

### バックアップ タスクの管理

すべての既存のタスクが **[Active Backup for Business] > [物理サーバー] > [タスク リスト]** の下に表示されます。

#### バックアップ タスクの編集または削除

タスクを個別に編集、またはいくつかのタスクを同時に編集するには、[PC]または [物理サーバー]> [タスクリスト]に進み、1つまたはいくつかのタスクを選択し (Ctrl + 左クリック)、[編集] をクリック します。

- **バックアップ先**は変更することができません。
- タスク設定とソース タイプは、個別あるいは同時のいずれでも変更可能です。
- タスク名は、個別でしか変更できません。

バックアップ タスクを削除するには、対応するタスク リストで1つ以上のタスクを選択してください。 操作を確認したら、すべてのバックアップされたデータがバックアップ タスクで削除されます。

タスクを削除しても、Active Backup for Businessエージェントはクライアント デバイスから削除さ れません。これは引き続き [物理サーバー]の下に表示されます。テンプレートは、[設定] > [テンプ レート]の下に保持されます。

#### 詳細

ソース、実行時間、持続期間、バックアップのログ時間など、タスクのステータスおよびログについての情報を見るには、タスクを選択し、[詳細]をクリックします。

#### バージョン

作成のステータスおよび時間などバックアップされたバージョンの情報を見るには、タスクを選択して [バージョン]をクリックします。また、バックアップ検証を有効化すると、フォルダアイコンをクリッ クして、バックアップされたデータとバックアップのライブビデオを閲覧することができます。 Backup Version Information ×

|   | Time of creation    | End Time            | Backup Status |     |
|---|---------------------|---------------------|---------------|-----|
| ₿ | 10/17/2022 08:06:46 | 10/17/2022 08:09:32 | Successful    | 🕞 🗇 |

#### エージェントをアップデート

Synology NASがインターネットに接続されている場合、[Active Backup for Business] > [物理サー パー]の順に進みます。更新が必要な対象デバイスを選択し、[エージェントをアップデート] をクリッ クします。

Synology NASがインターネットに**接続されておらず**、プライベート ネットワークに接続されている場合:

- ダウンロード センターでActive Backup for Businessエージェントインストーラーをダウンロード し、File Stationを使用してそれをSynology NASの任意のフォルダにアップロードします。インス トーラーの位置を書きとめてください。
- 2. デバイス上で、root権限でDSMにサインインします。
- 3. 次のコマンドを実行して、ターゲット デバイスにエージェントをインストールします。

cp / [ インストーラーをアップロードしたボリューム] / [ インストーラーをアップロードしたフォルダ名] / [ インストーラー名] / [Active Backup for Business をインストールしたボリューム] / @tmp/

たとえば、インストーラーの場所が /volume1/Files/Synology Active Backup for Business Agent-2.2.0-1531-x64-deb の場合は、Active Backup for Businessは、volume1にインストールされま す。

cp /[volume1]/[Files]/[Synology Active Backup for Business Agent-2.2.0-1531-x64deb]/[volume1]/\@tmp/

4. セットアップが完了すると、エージェントが正常にアップデートされます。

## 復元ガイド

Active Backup for Businessは、Linuxデバイスのバックアップを復元するためにいくつかの方法を提示 します。どの方法が事例に最も適しているかは、単にファイルを復元したいだけなのか、それとも前の 状態にデバイス全体を戻したいのかどうかによって変わります。Linuxバックアップ タスクには、仮想 復元を行うオプションもあります。

## 復元オプション

- デバイス全体の復元:ブート可能なISOイメージまたはUSBドライブを作成して、Linux用のActive Backup for Businessリカバリメディア経由でデバイスを起動してウィザードを表示します。必要 に応じて、後でSynology NAS経由でネットワーク上でデバイス全体 (ベアメタル復元) あるいは特 定のボリュームを復元することができます。
- 細かい (ファイルまたはフォルダレベル) 復元:バックアップ バージョンを選ぶか、あるいは Active Backup for Business Portalで復元用のファイルまたはフォルダを選択し、元の位置に自動 的に復元するか、異なるデバイスか位置にデータをダウンロードします。DSMの[コントロール パ ネル] で、エンド ユーザーに、復元またはダウンロードの権限を与えることができます。

以下の方法を使用することで、VMware vSphere、Microsoft Hyper-V、またはSynology VMM経由で Linux物理サーバーのバックアップ タスクを仮想マシンに復元できます。

- 即時復元:Linuxデバイスのバックアップイメージを、VMwareまたはHyper-V内の仮想マシンに変換します。この方法は、仮想マシンを圧縮および重複排除されたバックアップファイルから直接再起動することで、仮想マシンのダウンタイムを最小化できます。この即時復元は、数秒以内に仮想マシンを再開させることができますが、I/O性能は制限されます。
- フル仮想マシン復元: LinuxデバイスのバックアップイメージをVMwareまたはHyper-Vの仮想マシンに変換します。この方法は、プライマリ仮想マシンが故障した時に、仮想マシン全体をバックアップファイルからその一番最近の状態に復元、あるいは特定の以前の時間点に復元することができます。この方法は時間とリソースを多く使用しますが、完全な I/O ディスクの パフォーマンスを提供します。
- Synology Virtual Machine Manager (VMM) への即時の復元:ダウンタイムの許容値が限られている場合の緊急な事例においては、Synology Virtual Machine Manager (VMM)に物理サーバーのバックアップ済みイメージをマウントし、それに電源を入れて業務を続行します。この方法のためには、Synology VMMがDSMにインストールされている必要があります。

リカバリ方法に対する複数タイプの比較に関しては、下記の表を参照してください。

| アイテム | フル復元 | VMware への<br>即時復元 | Hyper-V への即時復元 | VMM への即時<br>復元 |
|------|------|-------------------|----------------|----------------|
|------|------|-------------------|----------------|----------------|

| 目標復<br>旧時間<br>(RTO)           | 長い RTO                                      | 短い RTO                              | 短い RTO                                           | 短い RTO                              |
|-------------------------------|---------------------------------------------|-------------------------------------|--------------------------------------------------|-------------------------------------|
| I/O性能                         | フルディスク                                      | 限定ディスク                              | 限定ディスク                                           | フルディスク<br>(NAS)                     |
| サービ<br>スの場<br>所               | VMwareまたは<br>Hyper-V                        | VMware                              | Hyper-V                                          | NAS                                 |
| バック<br>アップ<br>データ<br>保存場<br>所 | VMwareまたは<br>Hyper-V                        | NAS                                 | NAS                                              | NAS                                 |
| 復元後<br>に求め<br>られる<br>事項       | それが実稼働サイト<br>に復元される場合、<br>追加操作は必要あり<br>ません。 | 完了するには、<br>生成サイトへ戻<br>る必要がありま<br>す。 | 完了するには、エクス<br>ポートして生成サイトへ<br>インポートする必要があ<br>ります。 | 完了するには、<br>生成サイトへ戻<br>る必要がありま<br>す。 |

## デバイス全体の復元

Linux用Synology Active Backup for Businessリカバリメディアは、ISOイメージを使用して導入されますが、これはUSBに焼き付けることもできます。Linux向けのリカバリメディアを作成するには、 ダウンロードセンターに移動し、Linux用のSynology Active Backup for Businessリカバリメディア (Synology-Recovery-Media.iso)をダウンロードしてください。

起動可能USB復元ドライブをISO焼付用ソフトウェアで作成する場合、レガシーBIOSまたはUEFIに対しては、「Linuxデバイス用ブータブルUSB復元ドライブを作成する」の手順を参照してください。

リカバリ ウィザードはすでにLinux用Active Backup for Businessリカバリ メディア (Synology-Recovery-Media.iso)に組み込まれているため、Linuxデバイスをリカバリ メディアで起動すると自動 的にそれが立ち上がります。

### 個々のファイルを復元

個々のファイルとフォルダの復元は、Active Backup for Business Portalを通じて実行されます。管理 者は、タスク生成中およびタスク編集中に<mark>復元権限を委任</mark>できます。

#### DSM からファイルあるいはフォルダを復元

Active Backup for Business を管理する管理者とアカウントは、どのデバイスからも**復元ポータル**にア クセスすることができます。元のバックアップ元デバイスにファイルを戻すかあるいはブラウザによっ てダウンロードするには、下記のステップを使用してください。

- 1. [DSMメインメニュー] に進み、[Active Backup for Business Portal] を選択します。
- 2. ページの上部の [ロールを表示] の下で、適切な復元権限を持ったユーザーを選んでください。
- 3. タスクの下で、ファイルの復元先または復元元のソースデバイスを選択してください。
- 4. 復元するフォルダまたはファイルを選択します。
- ページ下部のスライダーを使用して、フォルダまたはファイルを復元するバックアップ バージョン を選択し、次にファイル エクスプローラーでフォルダ構造をクリックスルーし、ディレクトリまた はファイルを選択します。

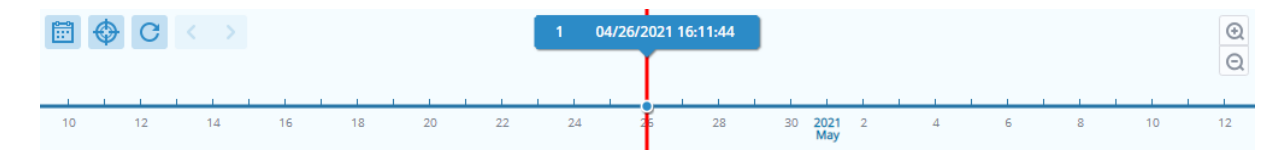

- データの [復元] または [ダウンロード] を選択してください。[復元] を選択した場合、バックアップエージェントはファイルまたはフォルダをダウンロードし、デバイス上の指定された位置にそれらを戻します。また、関連するチェックボックスにチェックを入れることにより、復元中に同じ名前を持つファイルをスキップできます。[ダウンロード] を選択すると、選択されたファイルが、選択されたダウンロード場所へブラウザ経由でダウンロードされます。
- 7. ファイルの復元先を選択し、[適用]をクリックします。

右上隅の復元タスクアイコンのクリックにより、復元の進行を見ることができます。

| 0                      | Active Backup for Busi | ness a           | /iew role<br>dmin |  | Task                 |   |   |
|------------------------|------------------------|------------------|-------------------|--|----------------------|---|---|
| ✓ > 123 > ccc ▼ Filter |                        |                  |                   |  |                      |   |   |
| Back                   | up Version Information |                  |                   |  |                      |   | × |
|                        | Time of creation       | End Time         | Backup Status     |  | Verify backup Status |   |   |
| ₿                      | 04/26/2021 15:47:41    | 04/26/2021 16:11 | :44 Successful    |  |                      | Þ | Ū |

## 仮想マシンとして即時復元

VMwareへの即時復元とHyper-Vへの即時復元により、以下の方法で、復元ウィザードを起動し物理 サーバーを仮想マシンとして直前の状態に復元するか、利用可能な復元ポイントのひとつに復元するこ とができます。

#### 即時復元ウィザードを起動

 [Active Backup for Business] > [物理サーバー] > [Linux] の順に進み、復元したいデバイスを1つ 選択してから、[復元] をクリックして復元ウィザードを起動します。 2. デバイスと復元ポイントを選択し、[VMware vSphereへ復元] または [Microsoft Hyper-Vへ復元] を選択し、次に [即時復元] を選択します。

#### 注意:

- hypervisor が、Synology NASのiSCSIターゲットにアクセスしてマウントする権限がある ことを確認してください。Hyper-Vへの即時復元を実行すると、バックアップ イメージが Synology NASの一時的なiSCSIターゲットに複製され、ハイパーバイザーがiSCSIターゲッ トをマウントします。
- Hyper-V へ即時復元を実行するには、iSCSI Initiator Service システムを有効化にしておく必要があります。

#### 復元設定を構成

新しいVMの名前を指定してから、デバイスを復元する先のフォルダー、ハイパーバイザー、ネット ワークを選択します。

#### 適用と復元

復元の要約が表示されます。復元する情報を確認したら、[完了]をクリックしてください。その後、 [復元ステータス]が自動で表示され、復元の進捗状況をモニターできます。

VMware へ即時復元の場合、[VM を移行] ボタンをクリックしてプロセスを完了します。

仮想マシンを即時に実行したい場合は、[復元後にVMの電源を自動でオン]を有効化します。即時復元 をテスト目的で実行している場合、競合を避けるために、このオプションを無効化されたままにして、 最初の仮想マシンを本番ネットワークから手動で切断することを推奨します。

## 仮想マシンとして全体復元

[仮想マシン全体復元] で、Linuxデバイスのバックアップ イメージがVMwareまたはHyper-Vの仮想マシンに転換されます。仮想マシンは、圧縮および重複排除された物理サーバーのバックアップ ファイル からVMwareまたはHyper-V内で直接再起動することができるため、ダウンタイムが最小限に抑えられます。

#### VM全体復元ウィザードの起動

- [Active Backup for Business] > [物理サーバー] > [Linux] の順に進み、復元したいデバイスを1つ 選択してから、[復元] をクリックして復元ウィザードを起動します。
- デバイスと復元ポイントを選択し、[VMware vSphereへ復元] または [Microsoft Hyper-V へ復 元] を選択し、次に [仮想マシン全体復元] を選択します。

#### 復元設定を構成

新しいVMの名前を指定してから、デバイスを復元する先のフォルダー、ハイパーバイザー、データス トア、ネットワークを選択します。

#### 適用と復元

復元の要約が表示されます。復元する情報を確認したら、[完了]をクリックしてください。その後、 [復元ステータス]が自動で表示され、復元の進捗状況をモニターできます。

仮想マシンを即時に実行したい場合は、[復元後にVMの電源を自動でオン]を有効化します。VM全体復 元をテスト目的で実行している場合、競合を避けるために、このオプションを無効化されたままにし て、最初の仮想マシンを本番ネットワークから手動で切断し、隔離したテスト用ネットワークにそれを 接続することで競合を避けることを推奨します。

## Synology Virtual Machine Manager (VMM) への即時 の復元

Active Backup for BusinessをSynology Virtual Machine Manager (VMM)と統合することで、 ユーザーは、ディザスタリカバリ、ブラウズおよびアプリケーション データの復元、テスト環境のアッ プグレードのために代替のソリューションを持つことができます。

ダウンタイムをできるだけ短くしたい場合、Linux物理サーバーのバックアップ済みイメージを SynologyのVirtual Machine Manager (VMM)にマウントし、それに電源を入れてビジネスを続行でき ます。これを行うには、Synology Virtual Machine ManagerがDSMにインストールされていなければ なりません。

このセクションでは、Synology VMM経由でバックアップ デバイスを即時に復元することの前提条件 と指示について説明します。

制限事項、機能、その他の詳細情報は、Virtual Machine Manager製品仕様を参照してください。

#### Synology VMMウィザードの起動

[Active Backup for Business] > [物理サーバー] > [Linux] の順に進み、復元したいデバイスを選択し ます。[復元] をクリックして復元ウィザードを起動し、デバイスと復元ポイントを選択した後、 [Synology Virtual Machine Manager (VMM) への即時復元] を選択します。

#### 注意:

Synology VMMで即時復元できるのは一度に1つの物理サーバーのみです。複数の仮想マシンを選択して、それを同時に実行することはできません。

#### 仮想マシンの設定を構成

物理サーバーと復元ポイントを選択したら、Synology VMMウィザードで仮想マシンを設定する必要が あります。

#### 適用と復元

設定を構成後、[完了] をクリックします。バックアップされた仮想マシンが、Synology VMMにイン ポートされ、それをSynology VMMコンソールで電源オンすることができます。

## ベストプラクティス

次のセクションでは、リモートバックアップコピーの作成と再リンクによって、バックアップデータを 失わないようにするお勧めの方法をご説明します。

## リモート バックアップのコピーを保持し、再リンクする

Active Backup for Businessは、Synology NAS上のすべてのデバイスのバックアップ データを安全に 保存します。ただし、1つのデバイスに生じた問題がインフラストラクチャ全体に影響することがあり ます。

自然災害、窃盗あるいはネットワーク障害により、データを問題することができない場合や、復元処理 に時間がかかることがあります。そのため、異なるデバイス上で、および異なる場所で、すべてのバッ クアップのコピーをリモートで保存することを強くお勧めします。

データのコピーを3つ (オリジナルのコピー、バックアップ、別の場所にあるそのバックアップのコ ピー) 常に維持することが重要です。これは、3-2-1バックアップ戦略と呼ばれます。簡単に行えるよう、Synology NASではこの戦略を導入するために必要なものがすべて揃っています。

#### リモート コピーを作成

次の2つのDSMアプリケーションは、Active Backup for Businessのデータ、およびSynology NASからの設定を、他のデバイスあるいはパブリック クラウドにコピーするために使用することができます。

- Snapshot Replication。セカンダリSynology NASへのアクセスを持っている場合、このオプションが推奨されます。ABBのデータと設定を別のSynology NASに複製して、そのデバイス上のABBのタスクをすべて直接素早く再開することができます。
- Hyper Backup。このオプションにより、ABBのデータと設定を、ポータブルドライブ、ファイル サーバー、パブリック クラウドストレージなど、いろいろな場所にバックアップできます。ただ し、復元するには、ABBのタスクを再リンクして再開する前に、まずバックアップを、動作中の Synology NASに復元する必要があります。

#### 再リンク

複製またはバックアップのタスクを作成した後で、既存のActive Backup for Businessのタスクやバッ クアップ データの復元や再リンクができるようにしておくことが重要です (それがセカンダリNASや、 パブリック クラウド、その他のストレージ メディアにあっても)。

Active Backup for Businessのデータを Snapshot Replication およびHyper Backupを利用して、バッ クアップおよび再リンクする方法に関する詳細な手順は、次のチュートリアルを参照してください。

 Active Backup for BusinessデータをディスティネーションのSynology NASにパックアップして再 リンクする方法 お使いのSynology NASが64ビット プロセッサを搭載し、DSM 6.1.7以降が実行されており、Active Backup for Business 2.0.4以降が実行中で必要なパッケージがインストールされていることを確認して ください。詳細については、チュートリアルの「**環境**」セクションを参照してください。

## 詳細情報

## 関連の記事

- Active Backup for Businessについてのよくある質問
- Active Backup for Businessを実行するための適切なNASの選び方
- Active Backup for BusinessデータをディスティネーションのSynology NASにバックアップして再 リンクする方法
- Virtual Machine Manager で Active Backup for Business からデバイス全体のバックアップを復元 する方法は?
- Linux システムを Active Backup for Business を復元しましたが、ブートしません。どうしたらよいでしょう。
- Active Backup for Businessで同時にバックアップできるデバイスの数はいくつですか?

## ソフトウェア仕様

パッケージの機能、コンポーネントおよび制限に関する詳細は、Active Backup for Businessのソフト ウェア仕様を参照してください。

## その他のリソース

より詳細なステップバイステップのチュートリアルや画像情報は、SynologyのYouTubeチャンネルを ご覧ください。そこでは、「Active Backup for Business」を検索することで、関連するビデオを見つけ ることができます。

さらに、Synology Documentationでは、Active Backup for Business用の管理者ガイド、パンフレット、技術仕様書、ユーザー ガイド、白書、およびその他を検索できます。